## How to Invite Players to Join your Employee Olympics Team

- Now that you've created your team, it is time to fill your roster! Sign into Drexel's Recreation Membership Portal: reccenter.drexel.edu and click on the "Intramural Sports" tab, prompting a drop down menu, where you will click on the "My Teams" link to see your team.
- 2) Click on your team name to take you to your team roster.

| My Teams | My Invites 0             | My Requests 0 | <b>±</b> |
|----------|--------------------------|---------------|----------|
| (        | Beanbag Bonanza<br>Baggo | (EO Baggo)    |          |
|          | Baggo                    |               |          |
|          | Next Game:               |               |          |
|          | No Schedule Set          |               |          |
|          | Captain: Diana Cordisco  |               |          |
|          | GAMES -                  | -*            |          |
|          | Your Role: Captai        | in/Player     |          |
|          |                          |               |          |

| Toom Dotaile                  |                               |                            |             |                      |          |
|-------------------------------|-------------------------------|----------------------------|-------------|----------------------|----------|
| Iediii Deldits                |                               |                            |             |                      |          |
| Beanbag Bonanza 🛛 🖍           |                               |                            |             |                      |          |
|                               |                               |                            |             |                      |          |
| Management / EO Baggo / Baggo | o / Baggo                     |                            |             |                      |          |
|                               |                               |                            |             |                      |          |
| Uniform Color:                | SELECT                        | \$                         | Game Times: | No Games Slots found |          |
| Status:                       |                               |                            |             |                      |          |
|                               | Free                          |                            | VIEW TEAM G | AMES                 |          |
| Interested in Free Agents:    |                               |                            |             |                      |          |
| Team Requirements:            | 1/2 Other or Male or Non-bina | ary or                     |             |                      |          |
|                               | Transgender or Female or Ge   | ender                      |             |                      |          |
|                               | 1/2 Minimum Players Requi     | ired                       |             |                      |          |
|                               |                               |                            |             |                      |          |
| Roster Pending Roster         |                               |                            |             |                      |          |
| _                             |                               |                            |             |                      |          |
|                               |                               | ADD PLAYER                 |             |                      |          |
|                               |                               |                            |             |                      |          |
| Diana Cardisco                | Cantain/Player                |                            |             |                      |          |
|                               | Capitalini/Filayer            | diana.a.cordisco@drexel.ed | iu          |                      | <b>/</b> |
|                               |                               |                            |             |                      |          |

3) Click on the "Pending Roster" tab to view the status of pending teammates. Here you will have 3 options listed in yellow buttons:

| Team Details<br>Beanbag Bonanza 💉                  |                                                                                                    |                                  |  |  |
|----------------------------------------------------|----------------------------------------------------------------------------------------------------|----------------------------------|--|--|
| Management / EO Baggo / Bagg                       | go / Baggo                                                                                                    |                                  |  |  |
| Uniform Color:                                     | SELECT \$                                                                                                    | Game Times: No Games Slots found |  |  |
| Status:                                            | Free                                                                                                    | VIEW TEAM GAMES                  |  |  |
| Interested in Free Agents:                         |                                                                                                    |                                  |  |  |
| Team Requirements:                                 | 1/2 Other or Male or Non-binary or<br>Transgender or Female or Gender<br>Neutral<br>1/2 Minimum Players Required |                                  |  |  |
| Roster Pending Roster                              |                                                                                                    |                                  |  |  |
| INVITE PLAYER INVITE CO-CAPTAIN BROWSE FREE AGENTS |                                                                                                    |                                  |  |  |
| No one on pending roster yet.                      |                                                                                                    |                                  |  |  |

- a) Invite Player/Invite Co-Captain: Use this to invite specific players to your team. Don't worry about adding Co-Captains. To invite players, you will need either the player's:
  - i) Drexel email (try both short and long email), OR
  - ii) ID Number
    - (1) Click the green "Add" button <u>first</u> to confirm the people you want to send invitations to and <u>then</u> click "Send Invitations"

| Add Players                  |                          | ×   |
|------------------------------|--------------------------|-----|
| Back to<br>Selected Members: | Drexel Recreation Center |     |
| X ZACHARY APT - ZACHAR       | /ABRAHAM.APT@DREXEL.EDU  |     |
| New Player using             | Email 🗸                  | \DD |
|                              | Email<br>ID Number       |     |
|                              |                          |     |

- b) **Browse Free Agents:** Use this if you are looking to add players that are looking to be added to a team.
  - i) Click on the "Add" button next to the player(s) you wish to invite to your team and then click "Send Invitations".
- 4) You will be able to see active invite requests in the "My Teams" section under the "My Requests" tab.

| Team Details                                    |                                                                       |                                  |
|-------------------------------------------------|-----------------------------------------------------------------------|----------------------------------|
| Beanbag Bonanza 🛛 🖍                             |                                                                       |                                  |
| Management / EO Baggo / Bagg                    | o / Baggo                                                             |                                  |
| Uniform Color:                                  | SELECT \$                                                             | Game Times: No Games Slots found |
| Status:                                         | Free                                                                  | VIEW TEAM GAMES                  |
| Interested in Free Agents:                      |                                                                       |                                  |
| Team Requirements:                              | 1/2 Other or Male or Non-binary or<br>Transgender or Female or Gender |                                  |
|                                                 | Neutral<br>1/2 Minimum Players Required                               | -                                |
| Roster Pending Roster                           |                                                                       |                                  |
| INVITE                                          | PLAYER INVITE CO-CAPTAIN                                              | BROWSE FREE AGENTS               |
| Zachary Apt<br>(zachary.abraham.apt@drexel.edu) | Player Invited                                                        | RESEND REMOVE                    |

\* For more information about how to accept players who request to join your team, please view the "Accepting Players" guide.